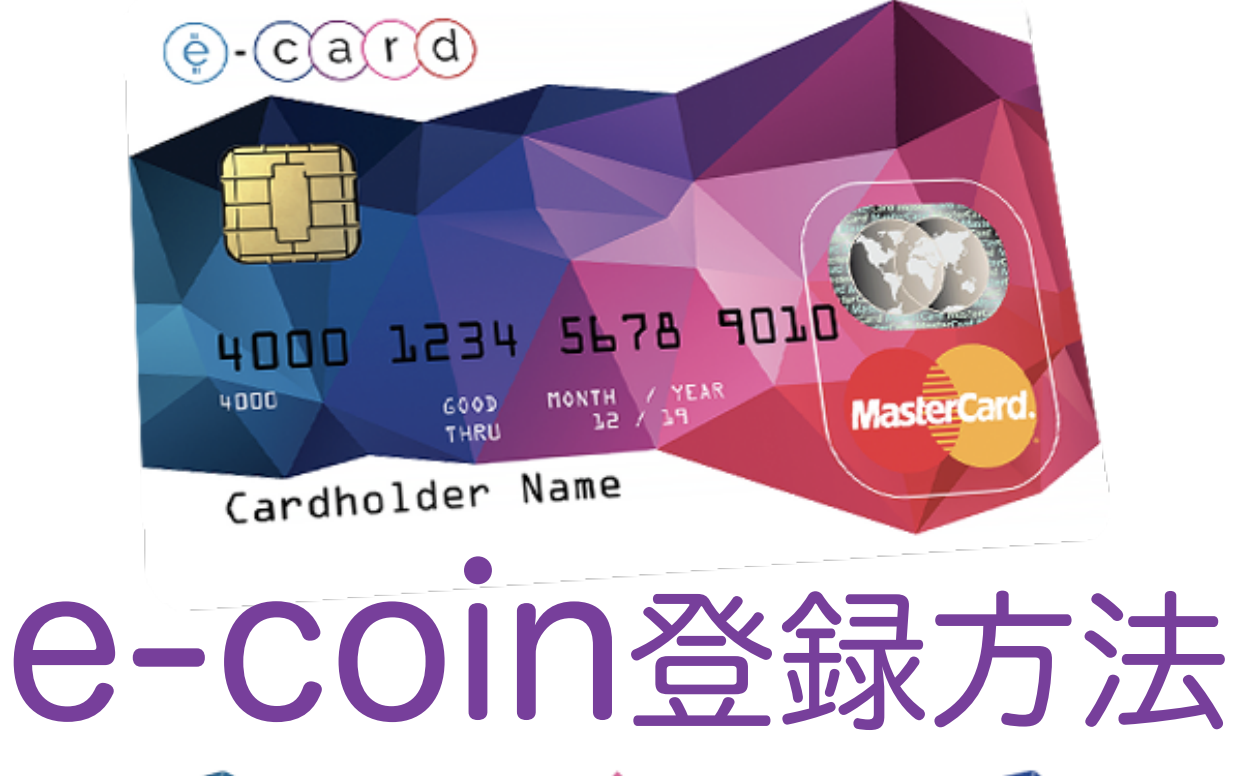

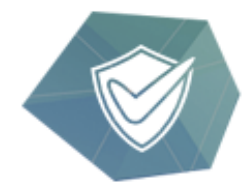

#### Multi-Sig Wallet

Bitcoin holdings secured by multisig technology

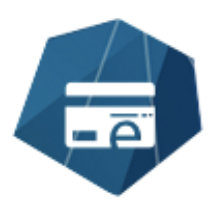

E-Card

Plastic and Virtual debit cards for fiat and crypto funds

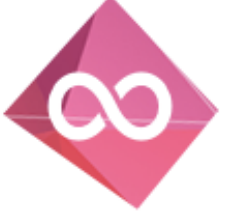

No Limits

Unlimited spending and ATM withdrawals

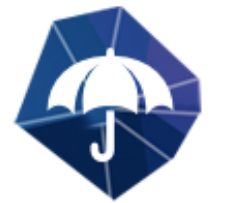

Insurance

Funds are protected by insurance

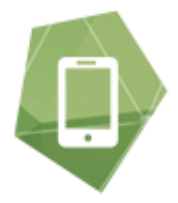

Mobile App

Manage all your funds with one mobile app

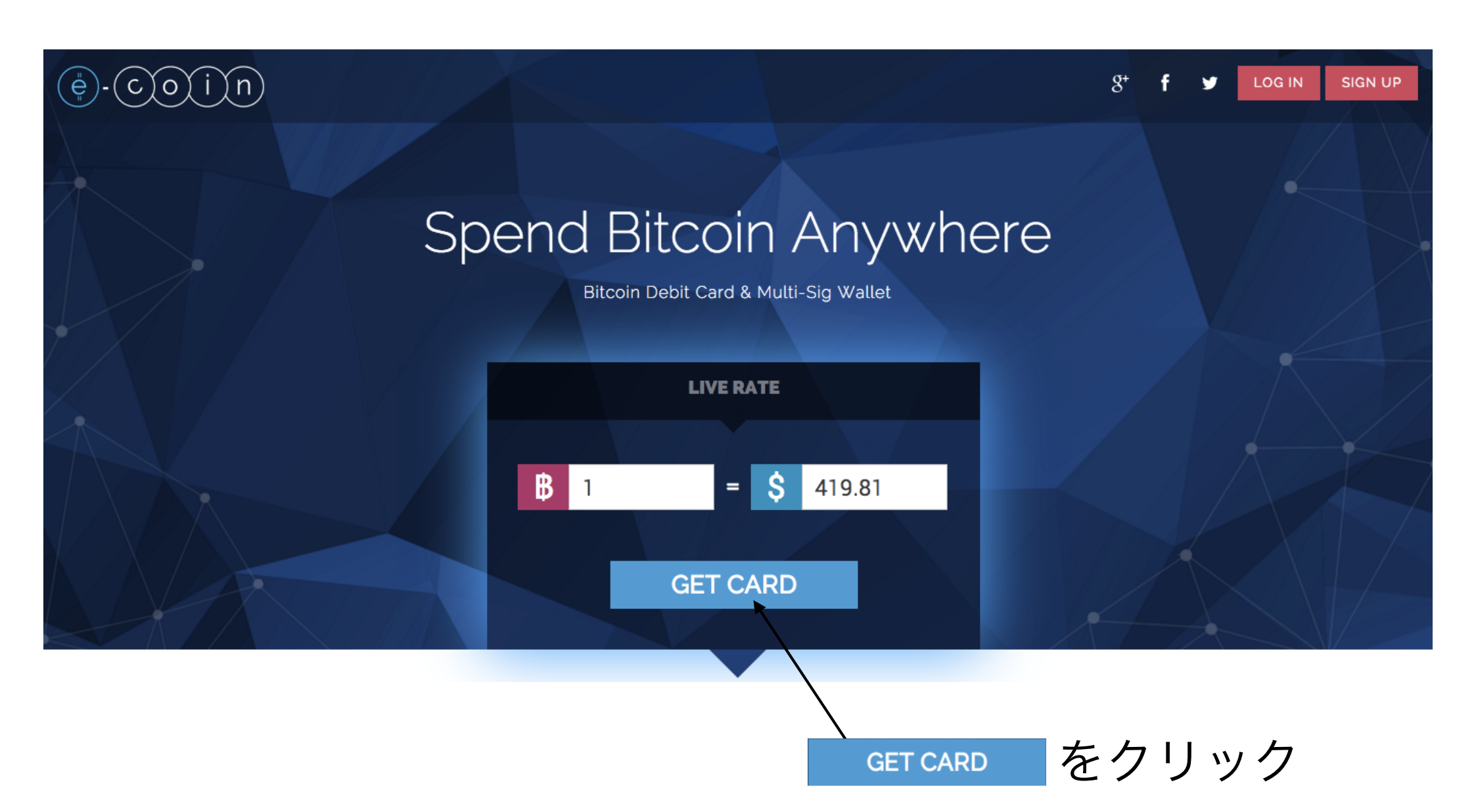

## ①メールアドレスを入力

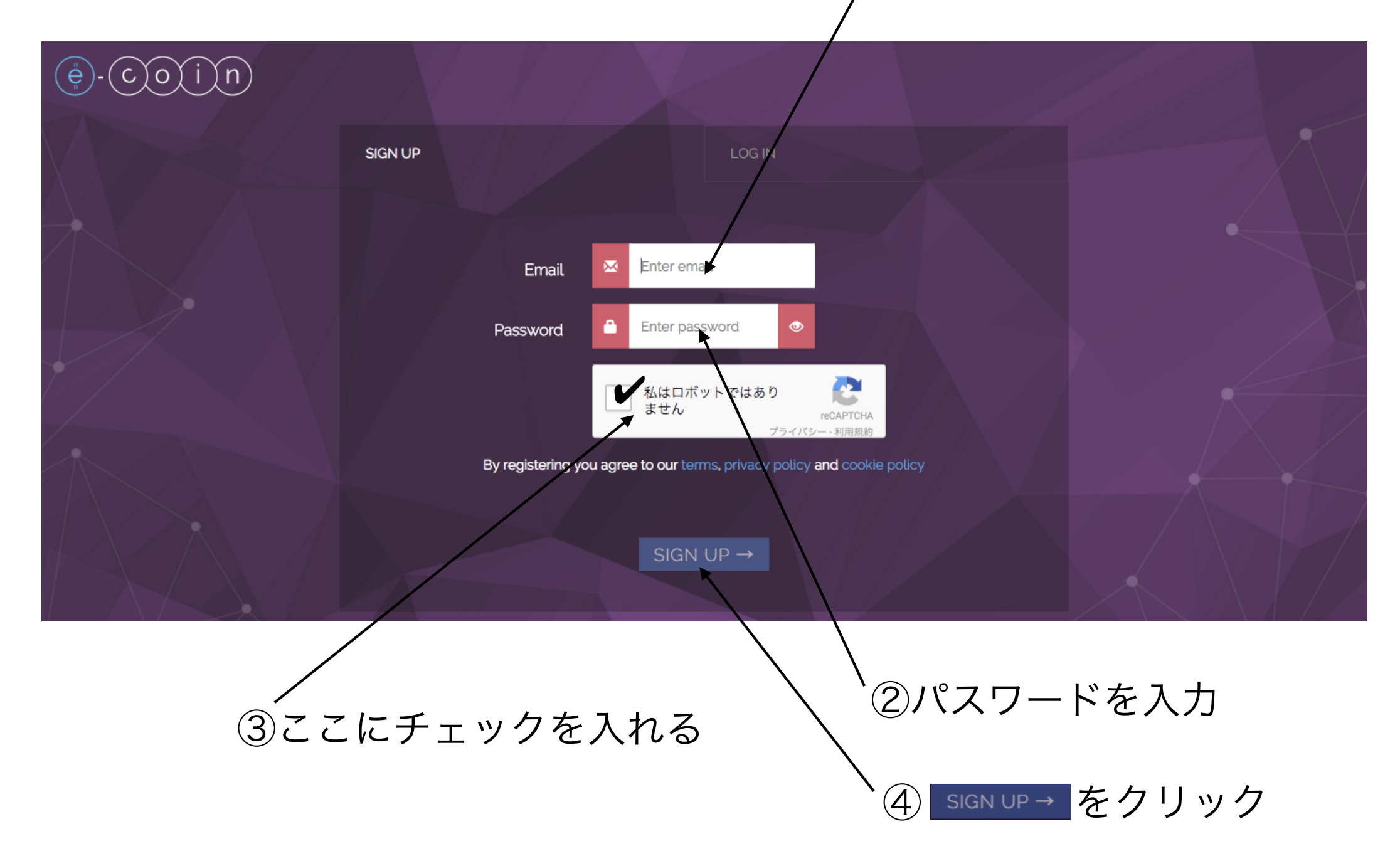

### 登録したメールアドレスにメールが届きます

ė - c o i n Bitcoin Debit Card & Multi-Sig Wallet

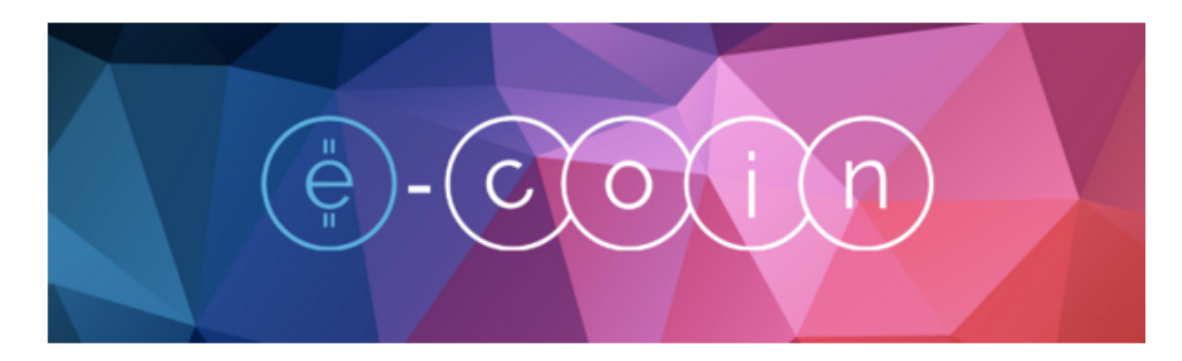

### Account Activation

Congratulations! We're happy you're now part of our Bitcoin community.

Here is your next step...

Click the following link to activate your account: activation link .

activation linkをクリック

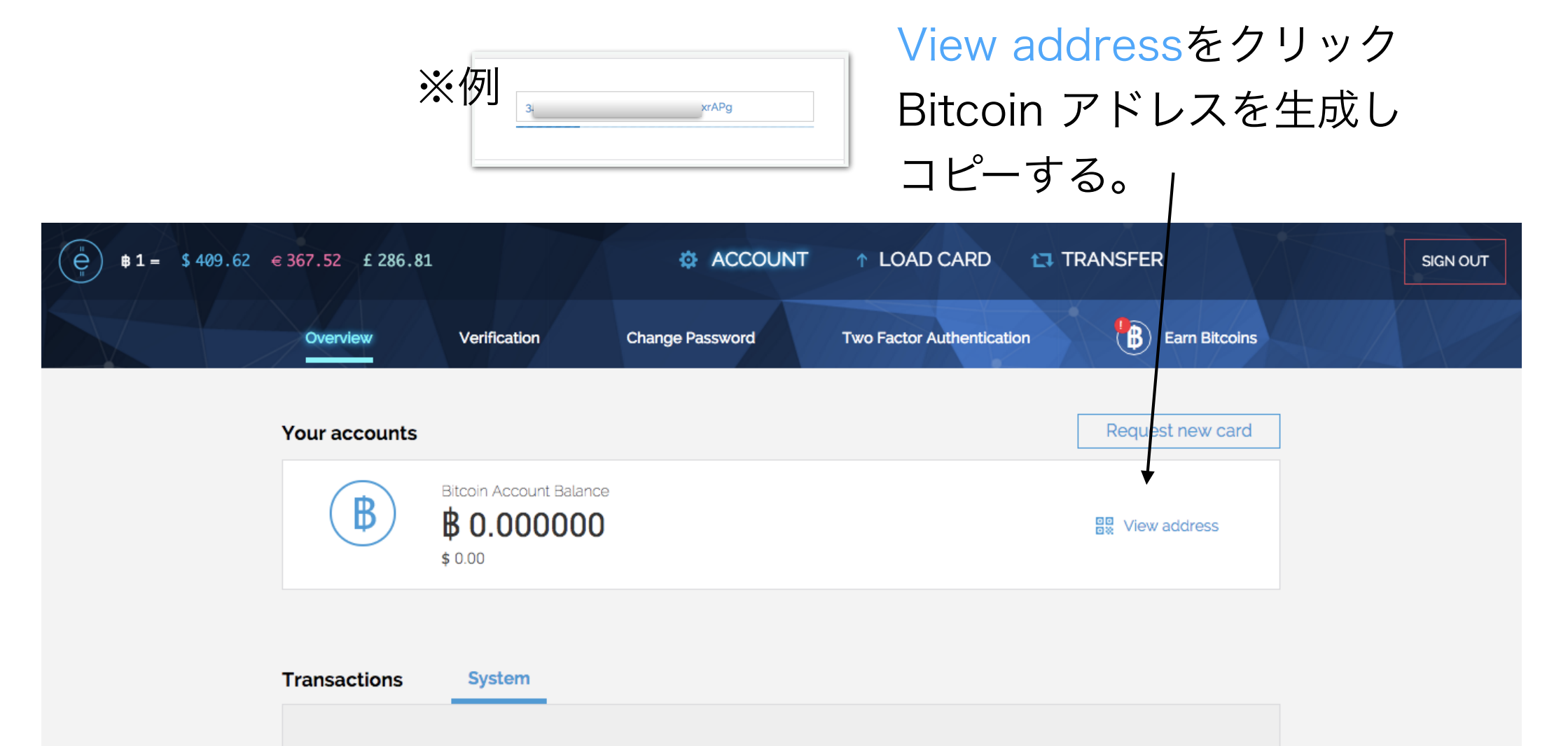

| No  | items   | to dis  | play |
|-----|---------|---------|------|
| 110 | i conno | to allo | piuj |

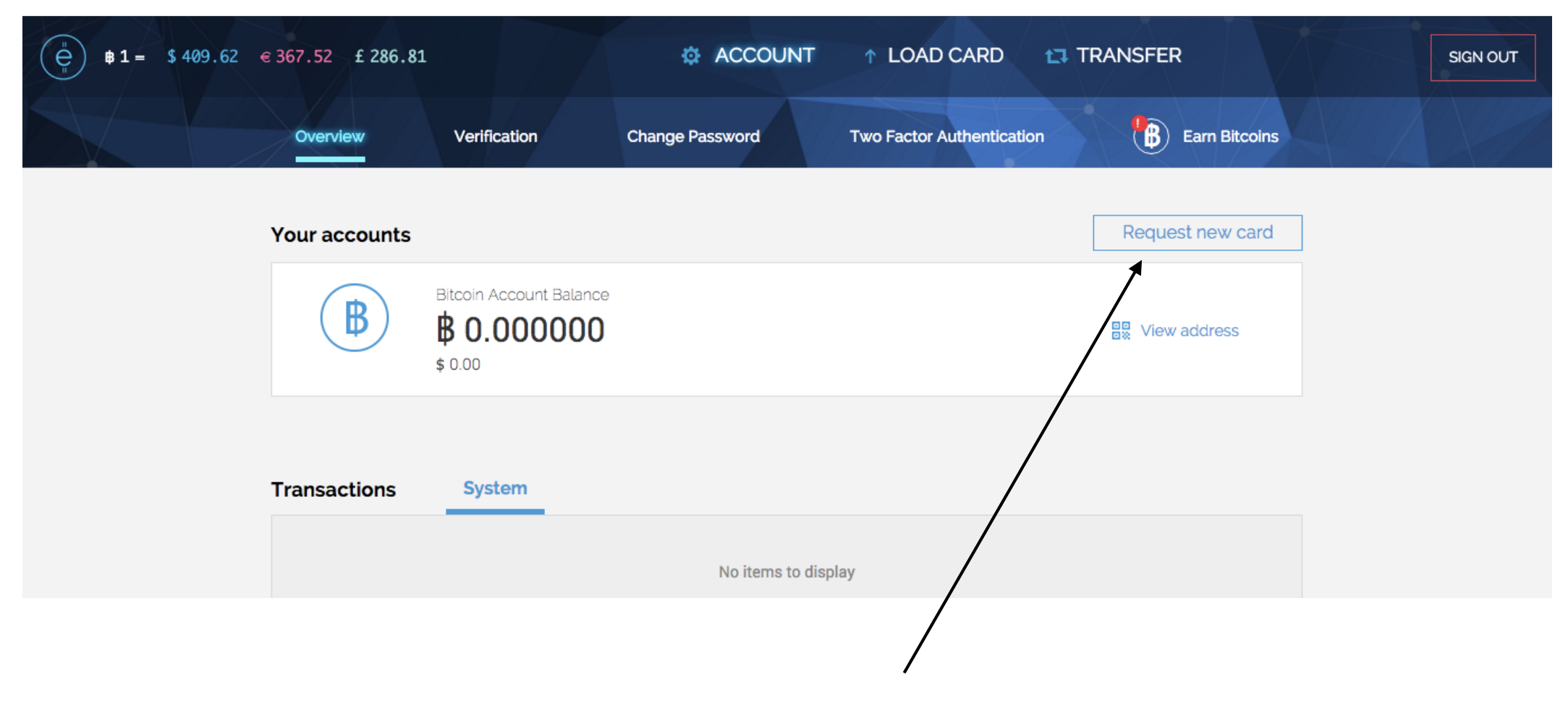

Request new cardをクリック

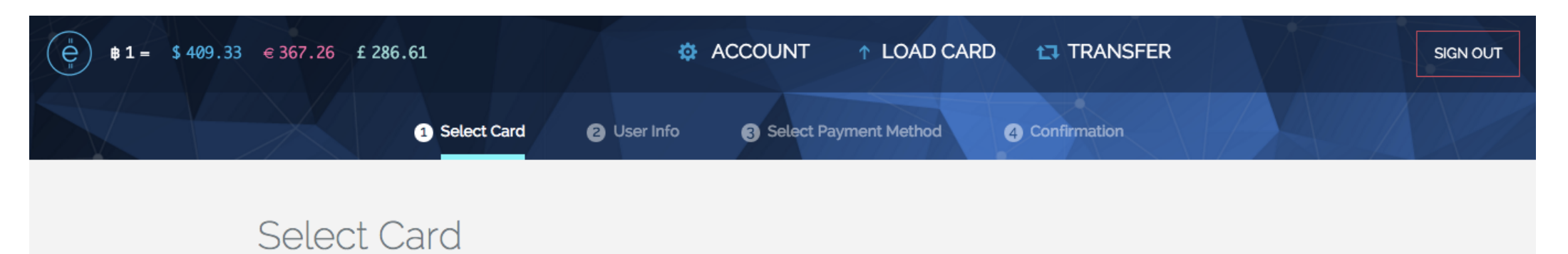

| elect card in the list                                                          |                          |
|---------------------------------------------------------------------------------|--------------------------|
|                                                                                 |                          |
|                                                                                 |                          |
| S USD Wirex Debit Card                                                          |                          |
| £ GBP Wirex Debit Card                                                          |                          |
|                                                                                 |                          |
| EUR Wirex Debit Card                                                            |                          |
| The Wirex Card is issued by Wave Crest Holdings Ltd, pursuant to a Licence from | MasterCard International |
|                                                                                 |                          |
|                                                                                 |                          |
|                                                                                 | SELECT                   |
|                                                                                 |                          |
|                                                                                 |                          |
| $\mathbf{h}$                                                                    |                          |
|                                                                                 |                          |
| $\mathbf{N}$                                                                    |                          |
| LICD Wiray Dabit C                                                              | ard<br>た<br>選<br>切       |
|                                                                                 | コUで迭扒                    |

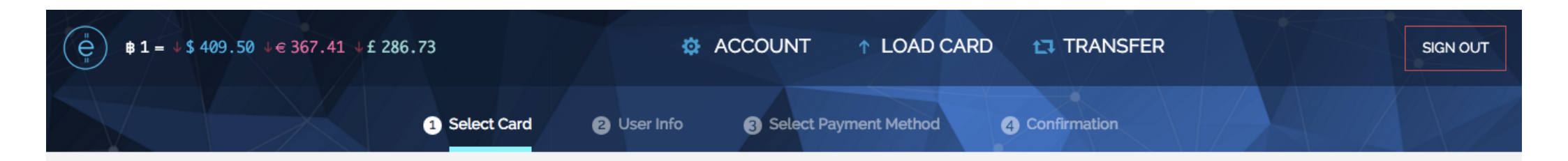

#### Select Card

| \$ USD Wirex Debi                                       | Card 🗸                                 | Card Price                        |
|---------------------------------------------------------|----------------------------------------|-----------------------------------|
| Card type                                               | Delivery                               | \$ <b>\$ 17.00</b><br>\$0.041517  |
| <ul> <li>Physical</li> </ul>                            | <ul> <li>Standard</li> </ul>           |                                   |
| <ul> <li>Virtual</li> </ul>                             | ⊖ Txpedite                             |                                   |
|                                                         |                                        |                                   |
| I have read and agree to<br>be up a stand and a gree to | o the E-Coin's Terms & Condition       |                                   |
| The Wirex Card is issue                                 | o the Card Issuer's Terms & Conditions | ice from MasterCard International |
| $\sim$ (1)                                              | Physicalを選択                            | へ<br>②Standardを選択                 |

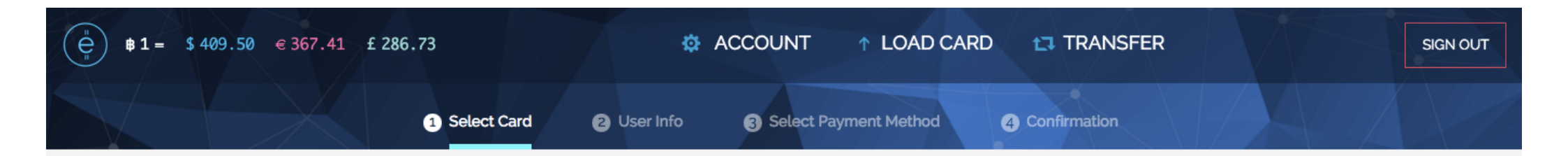

#### Select Card

| S USD Wirex Debit                | t Card                                    |                                                     |
|----------------------------------|-------------------------------------------|-----------------------------------------------------|
| Card type                        | Delivery                                  | \$ <b>17.00</b><br>\$0.041517                       |
| <ul> <li>Physical</li> </ul>     | <ul> <li>Standard</li> </ul>              |                                                     |
| <ul> <li>Virtual</li> </ul>      | <ul> <li>Expedite</li> </ul>              |                                                     |
| The Wirex Card is issued         | d by Wave Crest Holdings Ltd, pursuant to | a Licence from MasterCard International             |
| The Wirex Card is issued         | d by Wave Crest Holdings Ltd, pursuant to | a Licence from MasterCard International<br>SELECT → |
| The Wirex Card is issued         | d by Wave Crest Holdings Ltd, pursuant to | a Licence from MasterCard International<br>SELECT → |
| The Wirex Card is issued<br>利用規約 | d by Wave Crest Holdings Ltd, pursuant to | a Licence from MasterCard International<br>SELECT→  |

### 個人情報入力

| $(\stackrel{\text{\tiny I}}{\bigoplus})$ <b>B</b> 1 = $\uparrow$ \$ 409.71 $\uparrow$ $\in$ 367.61 $\uparrow$ £ 286.88 | \$          |                         |                | SIGN OUT |
|----------------------------------------------------------------------------------------------------|-------------|-------------------------|----------------|----------|
| Select Card                                                                                                    | 2 User Info | 3 Select Payment Method | 4 Confirmation |          |

### Personal Info

| Name on card  | カードに記載する名前 |
|---------------|------------|
| First Name    | 名前         |
| Middle Name   | ミドルネーム     |
| Last Name     | 名字         |
| Date Of Birth | • • • 生年月日 |

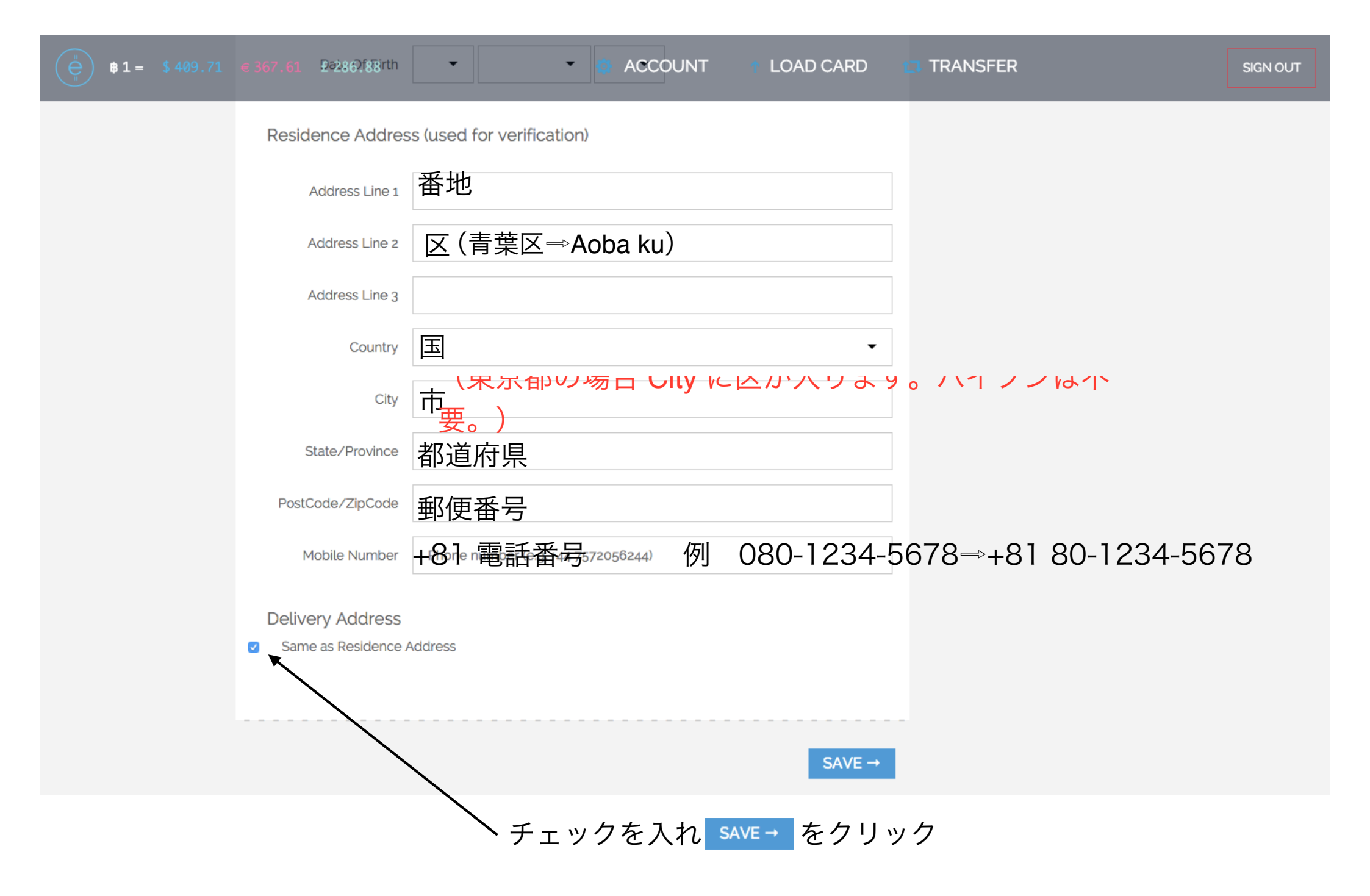

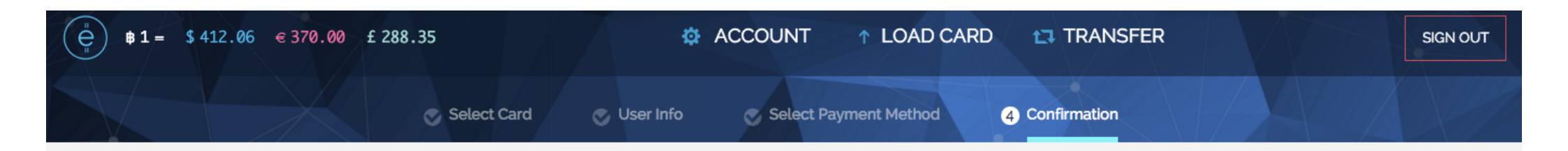

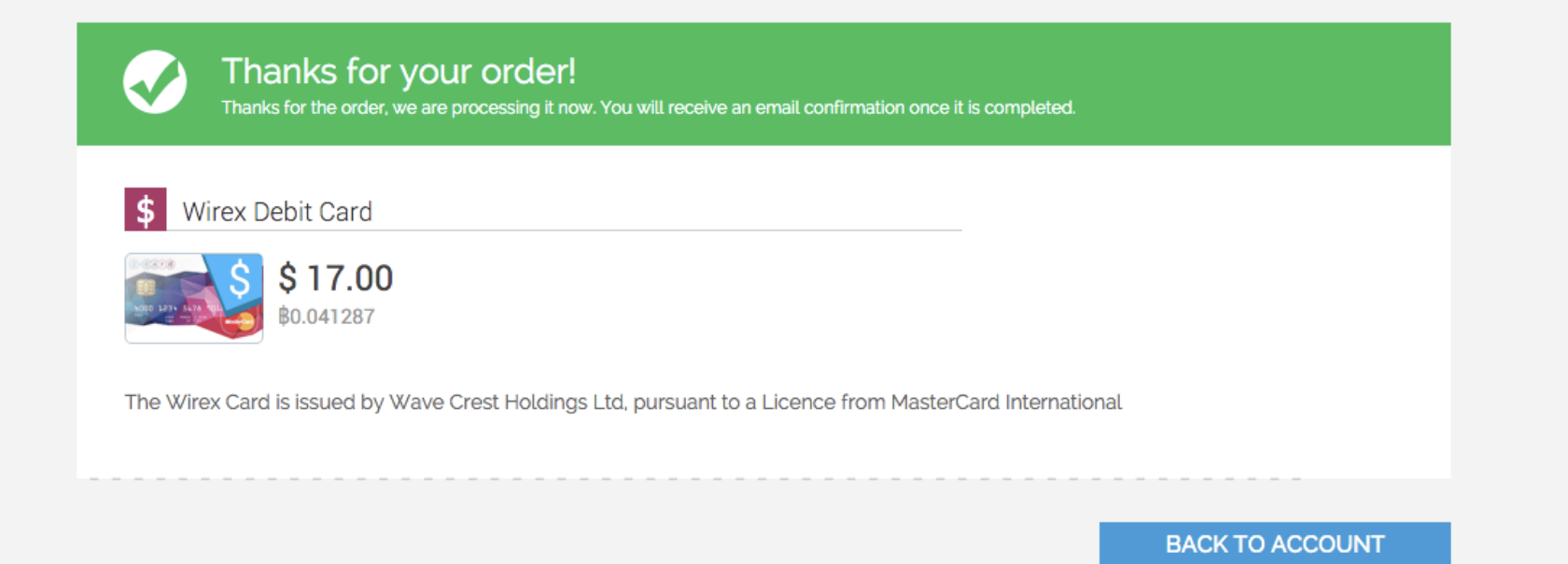

# カード申請登録は以上です カードが届くまでお待ち下さい

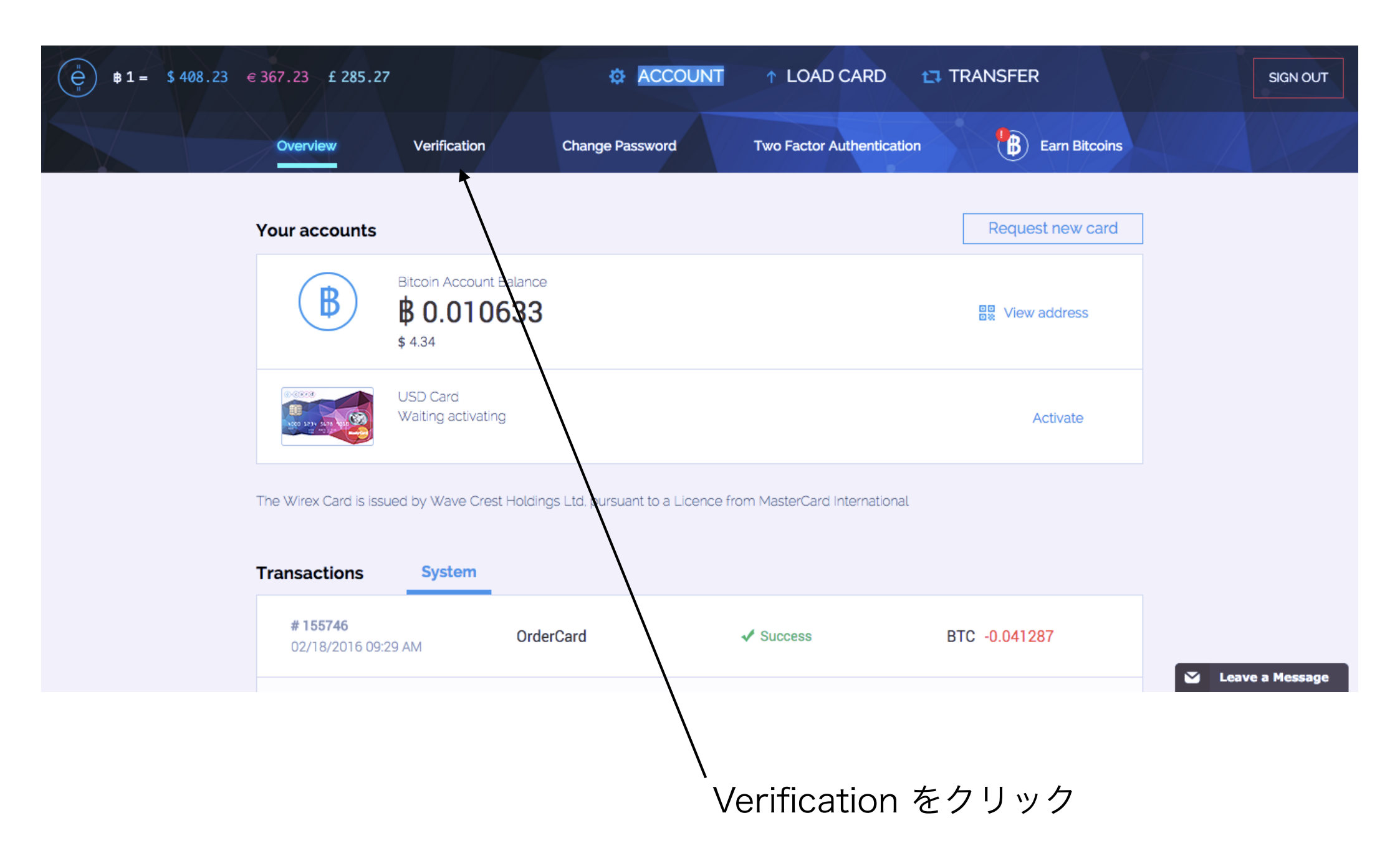

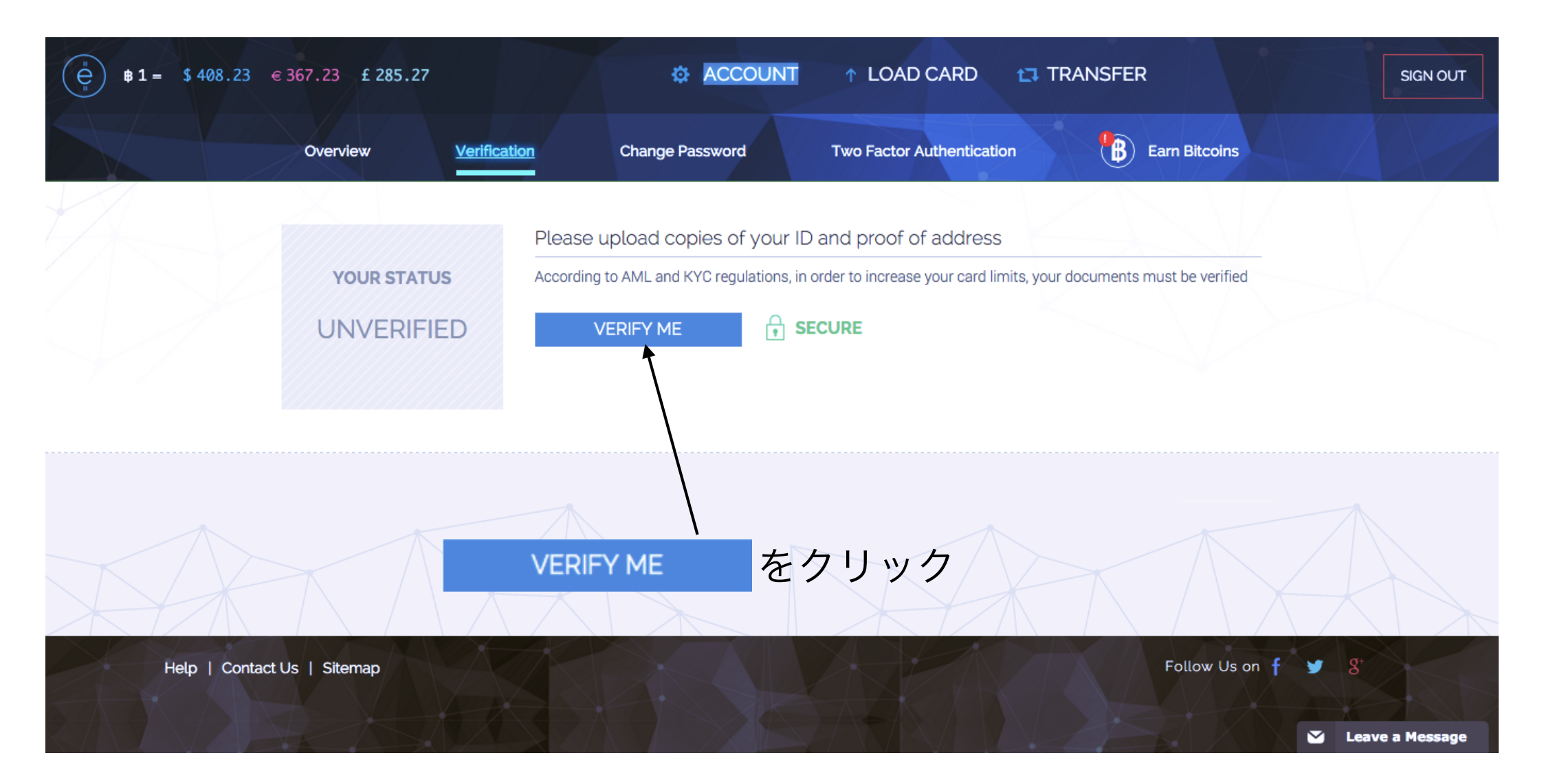

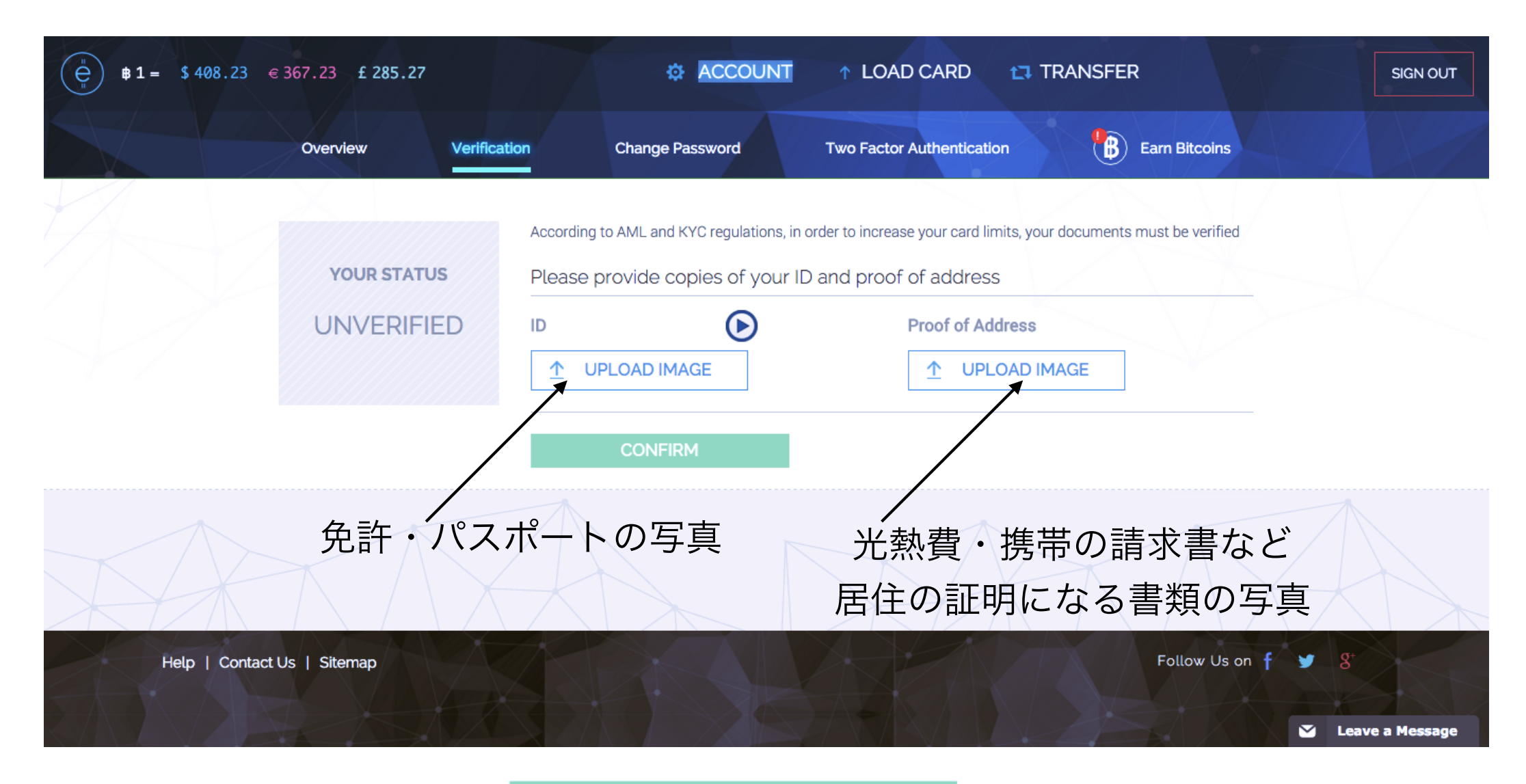

添付後 CONFIRM をクリック

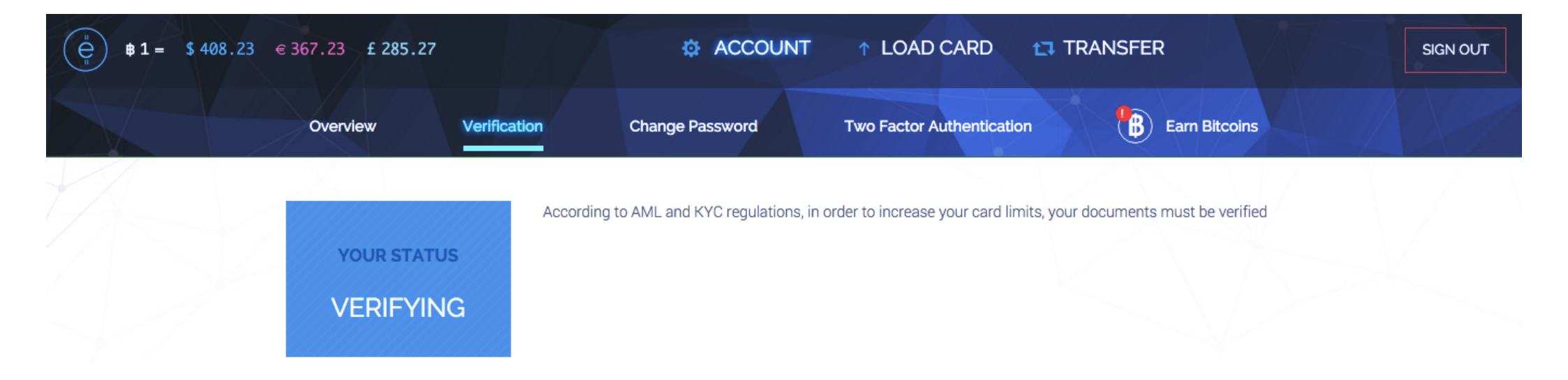

# この画面が出れば認証登録は完了です 認証されるまでお待ち下さい。

Help | Contact Us | Sitemap

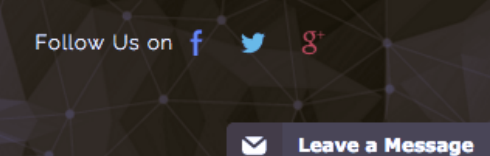